## Academia Financials Έσοδα-Έξοδα

Ο πολυτιμότερος συνεργάτης του Λογιστή

## Ειδικά Θέματα Παραμετροποίησης

Παράμετροι

Μεταφορά Κινήσεων από Premium HRM Μισθοδοσία

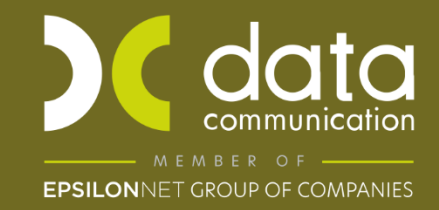

Gold Microsoft Partner Η εφαρμογή Academia Financials Έσοδα Έξοδα σας δίνει τη δυνατότητα της αυτόματης μεταφοράς των εγγραφών της μισθοδοσίας μιας ή περισσότερων εταιρειών από την εφαρμογή της Premium HRM Μισθοδοσίας. Για να γίνει η μεταφορά ακολουθείτε την παρακάτω παραμετροποίηση.

## 1. Ορισμός εταιρείας της Μισθοδοσίας στην Διαχείριση Εταιρείας.

Ενώ βρίσκεστε μέσα στην εταιρεία που επιθυμείτε να έρθουν οι εγγραφές μεταφέρεστε στην επιλογή «Παράμετροι\ Κύριες Εργασίες\ Διαχείριση Εταιρείας\Διαχείριση Εταιρειών». Στο πεδίο «Κωδικός» πληκτρολογείτε ή επιλέγετε με F9 αναζήτηση την εταιρεία και πληκτρολογείτε Enter για να εμφανιστούν τα στοιχεία της.

Στο πεδίο «**Κωδ. Εταιρείας Μισθοδοσίας**» πληκτρολογείτε τον κωδικό της εταιρείας όπως έχει δημιουργηθεί στην εφαρμογή της Premium HRM μισθοδοσίας.

Αν θέλετε στην εφαρμογή Academia Financials Έσοδα - Έξοδα να μεταφέρετε τις κινήσεις από Premium HRM Μισθοδοσίας σε κάθε υποκατάστημα ξεχωριστά, τότε ενώ βρίσκεστε στο υποκατάστημα που επιθυμείτε πληκτρολογείτε και στο πεδίο «**Κωδικός Υποκαταστήματος Μισθοδοσίας**» τον κωδικό υποκαταστήματος.

Αν στο πεδίο «**Κωδ. Εταιρείας Μισθοδοσίας**» πληκτρολογήσετε τον κωδικό της εταιρείας όπως έχει δημιουργηθεί στην εφαρμογή της Premium HRM μισθοδοσίας και δεν πληκτρολογήσετε κανένα κωδικό στο πεδίο «**Κωδικός Υποκαταστήματος**» ενώ στην εφαρμογή της Premium HRM Μισθοδοσίας η εταιρεία έχει υποκαταστήματα θα μεταφερθούν οι εγγραφές για όλων των υποκαταστημάτων.

Στο πεδίο «**Προμηθευτής**» επιλέγετε τον προμηθευτή στον οποίο θα γίνουν οι εγγραφές στο βιβλίο Εσόδων Εξόδων, από τη μεταφορά της μισθοδοσίας. Με το πλήκτρο **F12** ή επιλέγοντας την ένδειξη «**Καταχώρηση**» από τη γραμμή εργαλείων αποθηκεύετε τις αλλαγές.

| 📓 Διαχείριση Εταιρειών  Διαχείριση Εταιρείας |                                           |  |  |  |  |  |  |
|----------------------------------------------|-------------------------------------------|--|--|--|--|--|--|
| Βασικά Στοιχεία Στοιχεία Εντι                | ίπων Λοιπά Στοιχεία                       |  |  |  |  |  |  |
| Κωδικός                                      | 1130                                      |  |  |  |  |  |  |
| Επώνυμο(ία)                                  | ΠΑΔΟΠΟΥΛΟΣ                                |  |  |  |  |  |  |
| Όνομα                                        | ΑΠΟΣΤΟΛΟΣ                                 |  |  |  |  |  |  |
| Όνομα Πατέρα                                 | ΠΑΝΑΓΙΩΤΗΣ                                |  |  |  |  |  |  |
| А.Ф.М.                                       | 011111111 🏠 Ар.Г.Е.М.Н.                   |  |  |  |  |  |  |
| ΔΟΥ                                          | 1832 ΛΑΜΙΑΣ Αρ. ΔΙ.ΠΕ.ΘΕ                  |  |  |  |  |  |  |
| Οδός                                         | ΕΛ. ΒΕΝΙΖΕΛΟΥ Αριθμός 54                  |  |  |  |  |  |  |
| Πόλη                                         | ΣΤΥΛΙΔΑ Τ.Κ. 35300                        |  |  |  |  |  |  |
| Δήμος/Κοινότητο                              | ΣΤΥΛΙΔΑ                                   |  |  |  |  |  |  |
| Τηλέφωνο                                     | 22000 Κινητό Τηλ.                         |  |  |  |  |  |  |
| Δραστηριότητα                                |                                           |  |  |  |  |  |  |
| Emai                                         |                                           |  |  |  |  |  |  |
| Έναρξη Δραστηριότητας                        | 30/11/09 Λήξη Δραστηριότητας              |  |  |  |  |  |  |
| Αριθμός Αιτιολογιών                          | 1 Τιμολογεί τους Πελάτες ΟΧΙ              |  |  |  |  |  |  |
| Ενεργή                                       | ΝΑΙ Είδος Παραστατικού ΑΠΟ ΠΙΝΑΚΑ         |  |  |  |  |  |  |
| Υποκατάστημα της Εταιρίας                    |                                           |  |  |  |  |  |  |
| Αριθμός Εγκατάστασης                         | Υποκατάστημα σε διαφορετικές Εταιρίες Όχι |  |  |  |  |  |  |
| Η επιχείρηση ανήκει                          | Στον Υπόχρεο                              |  |  |  |  |  |  |
| Ενταγμένη αρθρ.39β Κώδικα ΦΠΑ                | Ημ/νία Ένταξης                            |  |  |  |  |  |  |
| Κωδ. Εταιρείας Μισθοδοσίας                   | 0043 Κωδ. Υποκαταστήματος Μισθοδοσίας     |  |  |  |  |  |  |
| Προμηθευτής                                  | 50.00.0000 ΜΙΣΘΟΔΟΣΙΑ                     |  |  |  |  |  |  |
| Χρησιμοποιεί                                 |                                           |  |  |  |  |  |  |
| Ευδοκοινοτικές Συμλιές                       |                                           |  |  |  |  |  |  |
| τηντικός Πελάτρο                             |                                           |  |  |  |  |  |  |
| τακτικός Πελάτης                             | Διαριρασή Εσοοών πγυλιλ Επιχ/σή           |  |  |  |  |  |  |

## 2. Μεταφορά Κινήσεων από Μισθοδοσία.

Για να κάνετε τη μεταφορά από τη μισθοδοσία μεταφέρεστε στην επιλογή «Παράμετροι\ Κύριες Εργασίες\ Μεταφορά Δεδομένων\ Μεταφορά Κινήσεων από Μισθοδοσία».

Προϋπόθεση για τη μεταφορά είναι να έχετε συνδέσει για κάθε εταιρία στην εφαρμογή Premium HRM Μισθοδοσία τους λογαριασμούς που θα ενημερώσουν την εφαρμογή Έσοδα Έξοδα.

Το παρακάτω μήνυμα εμφανίζεται μόνο την πρώτη φορά που θα μπείτε στην επιλογή. Στην περίπτωση που η επιλογή Server μισθοδοσίας είναι διαφορετική από την προτεινόμενη, επιλέγετε το instance του SQL του Server που βρίσκεται εγκατεστημένη η μισθοδοσία και το DCMIS.EXE.

| Επιλογή Server Μισθοδοσίας          |
|-------------------------------------|
|                                     |
| Server : VARELOGIAN02\ESODAEKSODA14 |
|                                     |
| User : sa                           |
|                                     |
| Password :                          |
|                                     |
| DCMIS.EXE : D:\DCHR\dcmis.exe       |
|                                     |
|                                     |
| ΟΚ. Άκυρο                           |
|                                     |

Έπειτα πατάτε «**ΟΚ**» και μφανίζεται η παρακάτω οθόνη. Στο πεδίο «Έτος» πληκτρολογείτε το έτος στο

πεδίο «**Μήνας»** επιλέγετε το μήνα που θα μεταφέρετε. Στο πεδίο «**Ημ/νία Εγγραφών**» πληκτρολογείτε την ημερομηνία που επιθυμείτε να καταχωρήσετε τις εγγραφές. Στο πεδίο «**Είδος Αποδοχών**» είτε επιλέγετε από τη λίστα το είδος αποδοχών που θέλετε να μεταφέρετε, π.χ. «Τ.Α. ΤΑΚΤΙΚΕΣ ΑΠΟΔΟΧΕΣ» κ.λπ.. Είτε αν θέλετε να μεταφερθούν όλες αφήνετε το πεδίο κενό. Στο πεδίο «**Παραστατικό**» εμφανίζεται αυτόματα το παραστατικό «Μισθοδοσία». Στο πεδίο «**Αιτιολογία**» πληκτρολογείτε την αιτιολογία που θέλετε να εμφανίζεται στο βιβλίο. Στο πεδίο «**Αφαίρεση Επιδότησης**» επιλέγεται «Ναι» αν δεν θέλετε μεταφερθεί το ποσό της επιδότησης που έχει υπολογιστεί στη μισθοδοσία.

Από τη λίστα μπορείτε να επιλέξετε όσες εταιρείες επιθυμείτε και πατάτε την ένδειξη «Μεταφορά».

| 鳖 Μεταφορά Κινήσεων        | ν από Μισθοδο | οσία  Μεταφορά Δ | Δεδομένων | X                |
|----------------------------|---------------|------------------|-----------|------------------|
| Έτος                       |               |                  |           |                  |
| Νιηνας<br>Ημ/νία Ειογοαφών |               |                  |           |                  |
| Είδος Αποδοχών             |               |                  | 1         |                  |
| Παραστατικό                | Μισθοδοσία    |                  |           |                  |
| Απολογία                   |               |                  |           |                  |
| Αφαίρεση Επιδότησης        | Όχι           |                  |           |                  |
| Αναζήτηση Εταιρίας         |               |                  |           | Μεταφορά         |
| 🔲 Κωδ. Επω                 | νυμία         | Όνομα            | А.Ф.М.    | Κωδ. Μισθοδοσίας |
|                            |               |                  | 099070390 | 0001             |
|                            |               |                  |           |                  |
|                            |               |                  |           |                  |

Στο τέλος της μεταφοράς η εφαρμογή σας ενημερώνει με το παρακάτω μήνυμα εφόσον ολοκληρωθεί επιτυχώς. Επιλέγετε «**OK**».

| Πληροφο | ρία                     | × |
|---------|-------------------------|---|
| 1       | Η μεταφορά ολοκληρώθηκε |   |
|         | ОК                      |   |